# 妊婦及びその同居家族向け 新型コロナウイルスワクチン優先接種に関する手引き

2021/8/31(火)版

神奈川県新型コロナウイルスワクチン福祉施設等従事者優先接種本部

# 特設サイトログインURL https://www.kanagawa-vaccine-yoyaku.com/

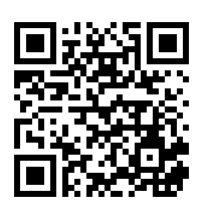

サイトにアクセスのうえ、記載の内容をよくご確認いただき同意いただければサイト中頃にある 「申込みフォームはこちら」をクリックいただき、ページ移動後、必要事項の記入をお願いします。

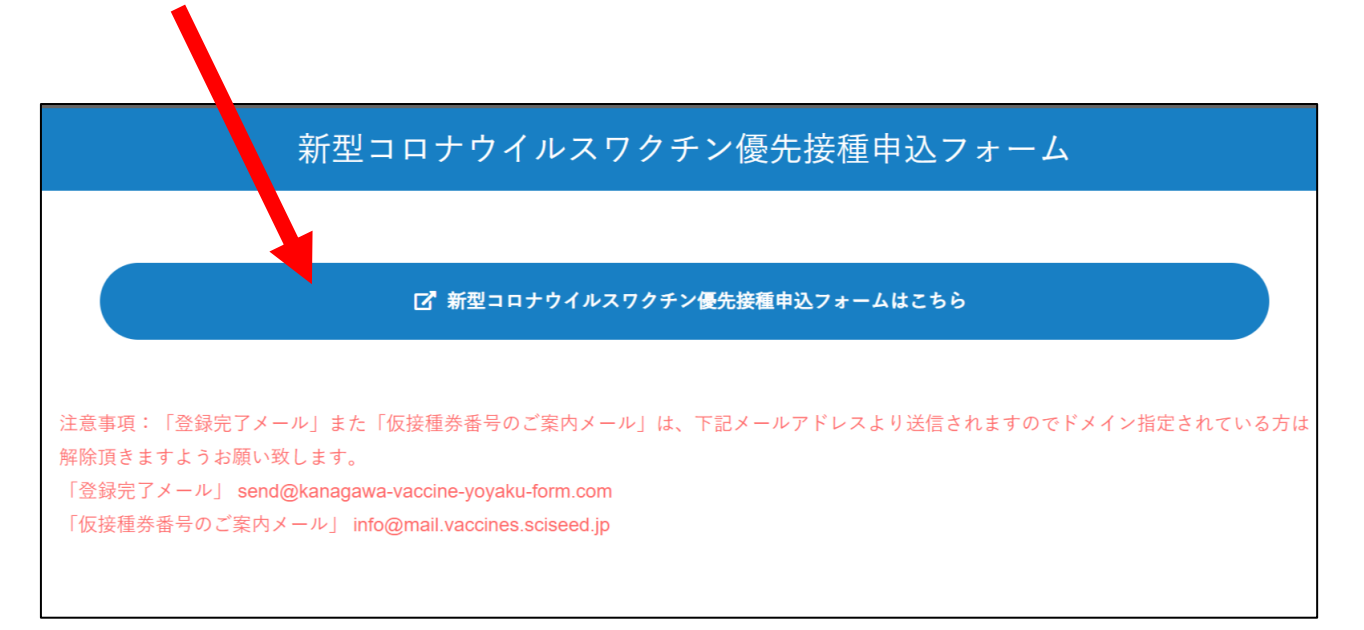

□ 新型コロナウイルスワクチン優先接種申込フォームはこちら

ワクチン接種の流れ

クリック後の画面遷移

#### 申込方法

·下記の申込フォームから必要事項を入力し、入力内容を確認の上登録してください。 -24時間以内に、登録いただいたメールアドレスへ「仮接種券番号」が返信されるので、メールの案内に従って、接種予約を行って下さい。 新型コロナワクチン職域接種予約システムでの、予約方法は<u>こちらほ</u>をご確認下さい。 妊婦方向けの予約方法はこちらをご確認ください

| 氏名 (漢字)<br>必須                                                                                                    | 例:氏名 漢字                                                                                                    |
|----------------------------------------------------------------------------------------------------|----------------------------------------------------------------------------------------------------|
| 氏名(フリガナ)<br>必須                                                                                                    | 例:シメイ カンジ                                                                                                    |
| 電話番号 (半角)<br><u>必須</u>                                                                                              | 例:000000000                                                                                                    |
| 生年月日(例:1980/01/01)<br>必须                                                                                            | 年 /月/日                                                                                                    |
| Eメールアドレス (半角)<br>必須                                                                                                 | 例:□□□@sample.co.jp                                                                                                    |
| 法人名                                                                                                    | 「妊婦」とご記入ください                                                                                                    |
| 分野<br>8⁄须                                                                                                    | 「その他」を選択ください                                                                                                    |
| 施設区分<br>必须                                                                                                    | 「妊婦(本人)」または「妊婦(同居家族)」を選択く                                                                                                    |
| 事務所等の所在市町村名<br><u>必</u> 須                                                                                           | 「お住まいの市区町村名」を選択ください                                                                                                    |
| シーボリシー (福祉従事者等優先接種<br>情報の利用目的<br>者等優先接種の接種申込みwebフォー<br>う。)を含む。)は、県が行う新型コ<br>に利用する目的で収集するものであり<br>は、神奈川県は取得した個人情報の時代 | 1の接種申込みwebフォーム)<br>ムで取得した事業所情報(神奈川県個人情報保護条例第2条第1号の定義する個人情報(以下、「個人<br>1ロナウイルスワクチンの福祉従事者等優先接種(以下「福祉従事者等優先接種」という。)の接種申<br>)、それ以外の目的に利用又は提供することは一切ありません。<br>(以下の目的で利用します。<br>のため |
| - 第一日 寺 医尤 按 体 の 授 催 半 師 の 受 特                                                                                      | □ プライバシーボリシーについて同意します                                                                                                    |
|                                                                                                    |                                                                                                    |

#### 登録いただきましたメールアドレス宛に以下のようなメールを配信させていただきます。

#### 注意事項:「登録完了メール」は、下記メールアドレスより送信されますのでドメイン指定 されている方は解除頂きますようお願い致します。 「登録完了メール」 send@kanagawa-vaccine-yoyaku-form.com

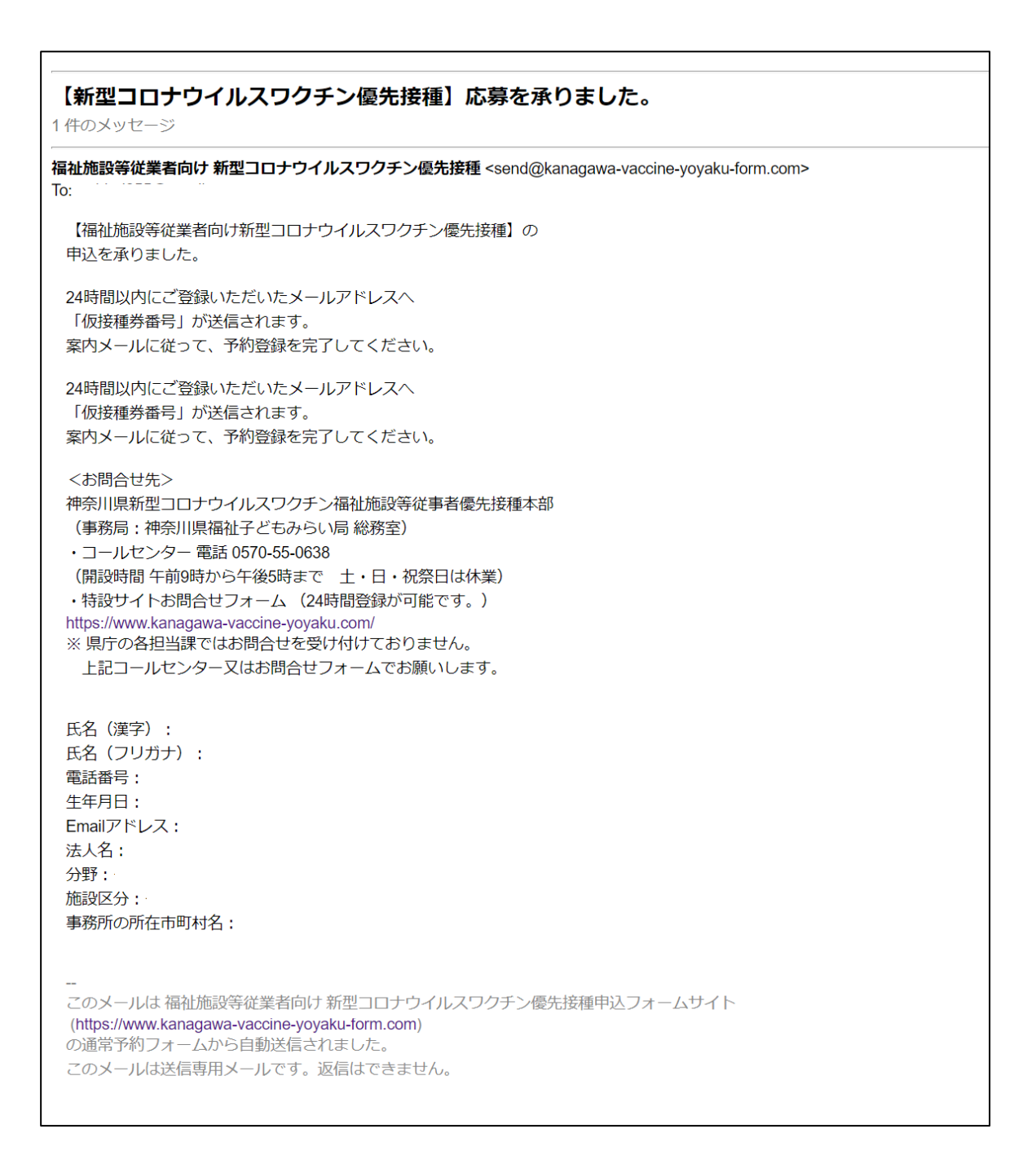

PCで接続する際、インターネットエクスプローラー(IE)はサポート対象外になります。 その他のWebブラウザ(safari、chrome 等)にてアクセスをお願いいたします。

### 登録いただきましたメールアドレス宛に以下のようなメールを配信させていただきます。

注意事項:「登録完了メール」は、下記メールアドレスより送信されますのでドメイン指定 されている方は解除頂きますようお願い致します。 「仮接種券番号のご案内メール」 info@mail.vaccines.sciseed.jp

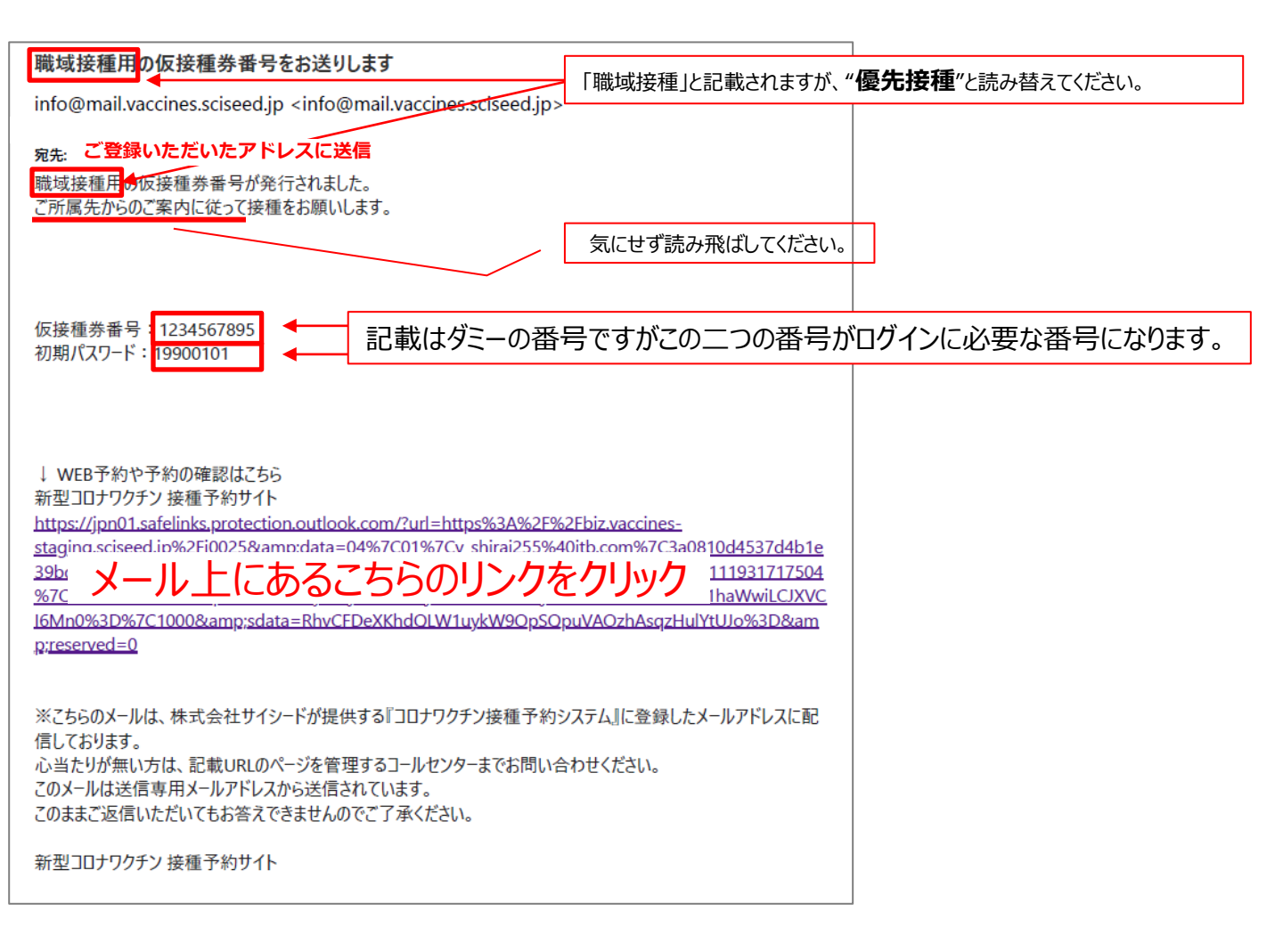

★メール内に記載のリンクよりアクセスできない場合、以下URLまたは QRコードよりサイトへアクセスしてください。

ワクチン予約システム「サイシード」ログインURL https://biz.vaccines.sciseed.jp/j0070/login

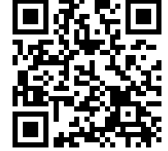

## サイシード予約マニュアル

### PC・スマホでログインが可能です。※ガラケーは対象外です

| ٢ | 新型コロナワクチン 接種予約サイト<br>職城接種用J0070                                                                                                    |
|---|----------------------------------------------------------------------------------------------------|
|   | ログイン                                                                                                    |
|   | ログインID(10桁の仮接種券番号)                                                                                                    |
|   | メールにてお知らせした仮接種券番号を入力                                                                                                    |
|   | • 所属組織から案内されたログインID(10桁の仮接種券番号)                                                                                                    |
|   | を入力してくたさい                                                                                                    |
|   |                                                                                                    |
|   | 仮パスワード「 <b>生年月日8桁</b> 」をこちらへ入力                                                                                                    |
|   | 初回ロジイン時は所腐組廠から条内された8桁の数子(生年月<br>日等)で入力してください(例:1990年4月1日 → 19900401)                                                                                                    |
|   | 2回目以降は設定したパスワードでログインして下さい                                                                                                    |
|   |                                                                                                    |
|   | ログイン                                                                                                    |
|   |                                                                                                    |
|   |                                                                                                    |
|   | 😋 よくある質問を調べる                                                                                                    |
|   |                                                                                                    |
| 4 | 新型コロナワクチン 接種予約サイト 👥                                                                                                    |
|   | 職域接種用J0070                                                                                                    |
|   | ×1/>                                                                                                    |
|   | 基本情報                                                                                                    |
|   | ログインID(10桁の仮接種券番号)                                                                                                    |
|   |                                                                                                    |
|   |                                                                                                    |
|   | <b>メール受信設定</b><br>受信する                                                                                                    |
|   | <b>入一ル安信設定</b><br>受信する<br>セキュリティ強化のため、すべての情報は非公開にしております。                                                                                                    |
|   | アール受信設定 受信する セキュリティ強化のため、すべての情報は非公開にしております。 登録情報は情報変更ポタンから変更することができますが全ての項目 を再度入力する形になるのでご注意ください。                                                                                                    |
|   | アール受信設定<br>受信する<br>セキュリティ強化のため、すべての情報は非公開にしております。<br>登録情報は情報変更ポタンから変更することができますが全ての項目<br>を用度入力する形になるのでご注意ください。                                                                                                    |
|   | アール受信設定<br>受信する<br>セキュリティ強化のため、すべての情報は非公開にしております、<br>登録情報は情報変更パジンから変更することができますが全ての項目<br>を再度入力する形になるのでご注意ください。 登録情報変更                                                                                                    |
|   | アール受信設定<br>受信する<br>セキュリティ強化のため、すべての情報は非公開にしております。<br>登録情報変更ポタンから変更することができますが全ての項目<br>を再度入力する形になるのでご注意ください。<br>登録情報変更<br>パスワード変更                                                                                                    |
|   | <ul> <li>アール受信設定</li> <li>受信する</li> <li>セキュリティ強化のため、すべての情報は非公開にしております、<br/>登録情報近時報変更パタンから変更することができますが全ての項目<br/>を用意入力する形になるのでご注意ください。</li> <li>登録情報変更</li> <li>パスワード変更</li> <li>メール受信設定</li> </ul>                                                      |
|   | アール受信設定<br>受信する<br>セキュリティ強化のため、すべての情報は非公開にしております。<br>登録情報変更ポシンから変更することができますが全ての項目<br>再度入力する形になるのでご注意ください。<br>登録情報変更<br>パスワード変更<br>メール受信設定                                                                                                    |
|   | <ul> <li>アール受信設定</li> <li>受信する</li> <li>セキュリティ強化のため、すべての情報は非公開にしております、<br/>登録情報変更パタンから変更することができますが全ての項目<br/>を再度入力する形になるので注意ください。</li> <li>登録情報変更</li> <li>パスワード変更</li> <li>メール受信設定</li> <li>1回目予約</li> </ul>                                           |
|   | アール安信設定         受信する         サキュリティ強化のため、すべての情報は非公開にしております、登録情報変更がクンから変更することができますが全ての項目を再度入力する形になるのでご注意ください。         登録情報変更         パスワード変更         メール受信設定         1回目予約         接種会場                                                                 |
|   | <ul> <li>アール受信設定</li> <li>受信する</li> <li>セキュリティ強化のため、すべての情報は非公開にしております、<br/>登録情報変更することができますが全ての項目<br/>を再度入力する形になるのでご注意ください。</li> <li>登録情報変更</li> <li>パスワード変更</li> <li>パスワード変更</li> <li>メール受信設定</li> <li>1回目予約</li> <li>接種会場</li> <li>ワクチンの種類</li> </ul> |
|   | アール安信設定         受信する            ・・             ・・             ・・             ・・             ・・                                                                                                    |
|   | アール受信設定         受信する         サキュリティ強化のため、すべての情報は非公開にしております、登録情報変更の少から変更することができますが全ての項目を再度入力する形になるのでご注意ください。         登録情報変更         パスワード変更         メール受信設定         1回目予約         接種会場         -         ワクチンの種類         -         予約日時                 |
|   | アール安信設定         受信する            ・         ・         ・                                                                                                    |
|   | アール安信設定         受信する            ・・・・・・・・・・・・・・・・・・・・・・・・・・・・・                                                                                                    |
|   | アール安信設定         受信する         ホュリティ強化のため、すべての情報は非必罰にしております。         登録情報変更         クレックも形になるのでご注意ください。         登録情報変更         パスワード変更         人一儿受信設定         10目予約         接種会場         -         予約日時         -         新規予約                          |
|   | アール安信設定         受信する         ホールマの修練は未必満にしております。<br>登録情報変更         人なワード変更         パスワード変更         ノインクード変更         ノレの受信設定         10日54         啓羅会場         ・         う約日時         ・         予約日時         ・         新規予約                            |

| 2   | 新型コロナワクチン 接種予約サイト<br>戦域接種用J0070     | 3        | 新型コロナワクチン 接種予約サイト                                       |
|-----|-------------------------------------|----------|---------------------------------------------------------|
|     | 接種者情報登録                             |          | ■ 職域接種用J0070<br>■ □ □ □ □ □ □ □ □ □ □ □ □ □ □ □ □ □ □ □ |
|     | 姓 (カナ) 🕅                            |          | NJIJIJE C HERO                                          |
|     | カナガワ                                |          | 登録する情報はマイページに表示されないの<br>で、誤りがないかよくご確認ください。              |
|     | ・カタカナ/アルファベットで入力                    |          |                                                         |
|     | 名 (カナ)                              |          | お名前<br>カナガワ タロウ                                         |
|     | タロウ<br>・ カタカナ / アルファベットで 入力         |          | 性別                                                      |
|     | 4491                                |          | 未設定                                                     |
|     | ○ 男性 ○ 女性 ○ 未設定                     |          | 電話番号                                                    |
|     | 電話番号                                |          | 09012345678                                             |
|     | 09012345678                         |          | メールアトレス<br>test@kanagawa.com                            |
|     | ・ハイフン(-)を抜いた10~11桁数字で入力してください       |          | メール受信設定                                                 |
|     | メールアドレス                             |          | 受信する                                                    |
|     | test@kanagawa.com                   |          |                                                         |
|     | メール受信設定 必須                          |          | 内容を修正                                                   |
|     |                                     |          | この内容で登録                                                 |
|     | 次へ進む                                |          |                                                         |
|     | ↔ よくある質問を調べる                        |          | し よくめる質同を調べる                                            |
|     |                                     |          |                                                         |
| (5) | 新型コロナワクチン 接種予約す                     | *~ト ☰    |                                                         |
|     | 職项接種用J0126                          |          |                                                         |
|     | ×1~->                               |          |                                                         |
|     | 2021/08/21 16:40                    |          |                                                         |
|     | 接種回数と接種間隔に関して<br>1回日接種と2回日接種の接種間隔に関 |          |                                                         |
|     | 内                                   |          |                                                         |
|     |                                     |          |                                                         |
|     | 基本情報                                |          |                                                         |
|     | ログインID(10桁の仮接種券番                    | 号)       |                                                         |
|     |                                     |          |                                                         |
|     | メール受信設定                             |          |                                                         |
|     | '文'信 9 る                            |          |                                                         |
|     | ート・ロニッ治ルホたみ ナペテの地切け北八阿一I            | テトトキナ    |                                                         |
|     | 予約の検索方法を選んでください                     | <b>N</b> |                                                         |
|     |                                     |          |                                                         |
|     | 会場から探す                              |          |                                                         |
|     |                                     |          |                                                         |
|     | 日付から探す                              |          |                                                         |
|     |                                     |          | 【会場から探す】をタップ                                            |
|     |                                     |          |                                                         |
|     | 1回目予約                               |          |                                                         |
|     | 接種会場                                |          |                                                         |
|     | -                                   |          |                                                         |
|     | ワクチンの種類                             |          |                                                         |
|     | -                                   |          |                                                         |
|     | 予約日時                                |          |                                                         |
|     | -                                   |          |                                                         |
|     | 新相子約                                |          |                                                         |

## サイシード予約マニュアル

#### PC・スマホでログインが可能です。※ガラケーは対象外です ⑦

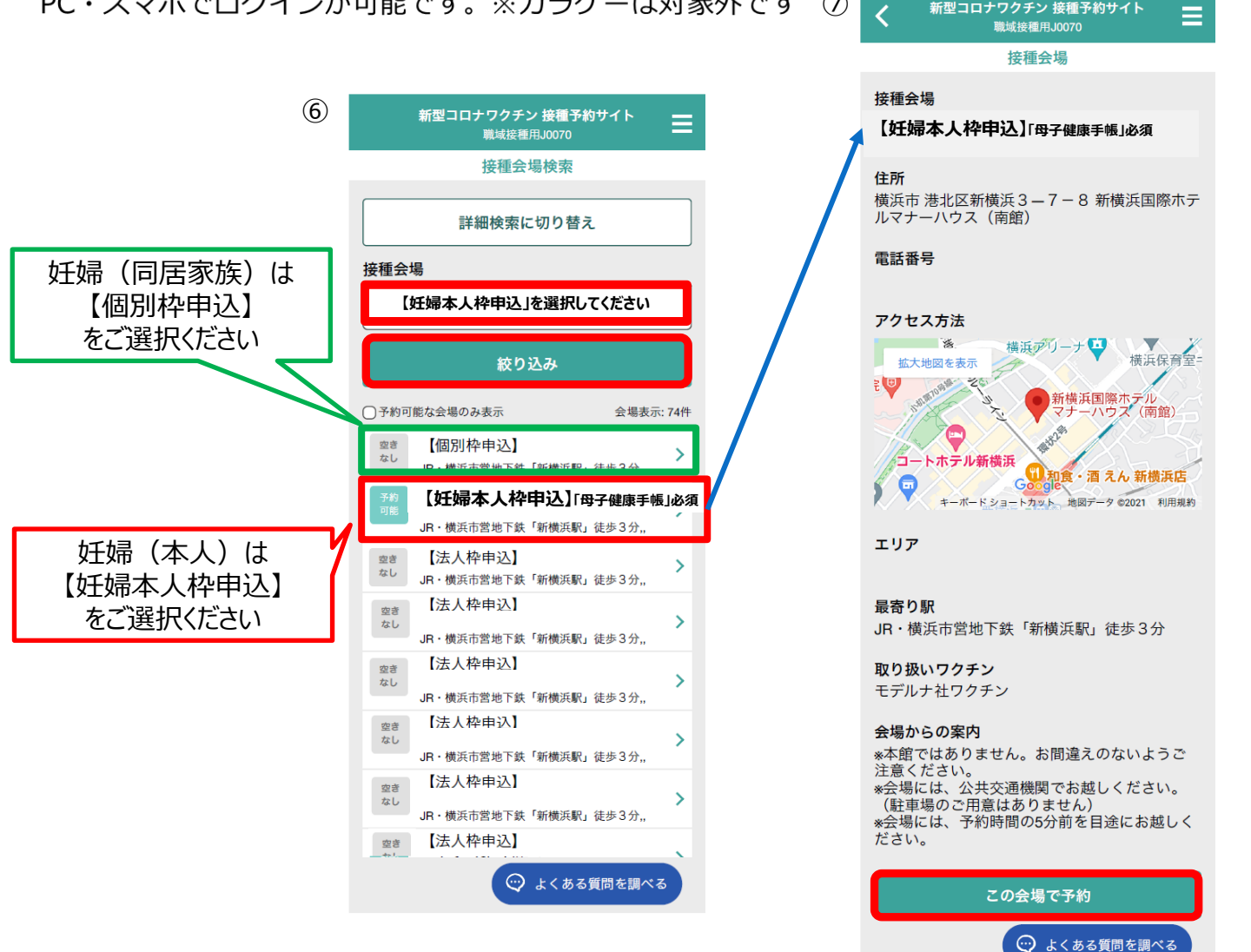

(8) (9) ○ 希望日を選択してください く 曲 カレンダーに戻る 2021年 7月 2021年7月21日 ► ► ◀ 月 Β 火 zk 木 金 + > O 19:45~20:00 残り31枠 19:45 21 22 23 24 25 26 27 29 30 31 28 ※予約の空きがある日付は、緑色で表示されます。 ◯ よくある質問を調べる ◯ よくある質問を調べる 空きがある日程枠が出てきます。 空きがある時間枠が出てきます。

新型コロナワクチン 接種予約サイト

## サイシード予約マニュアル

PC・スマホでログインが可能です。※ガラケーは対象外です

| 10 | く 新型コロナワクチン 接種予約サイト <b>三</b> 職域接種用J0070                                                    | (11) | 新型コロナワクチン 接種予約サイト<br>職域接種用J0070             | 12 | <mark>新型コロナワクチン 接種予約サイト</mark><br><sup>職域接種用J0126</sup> | ≡  |
|----|--------------------------------------------------------------------------------------------|------|---------------------------------------------|----|---------------------------------------------------------|----|
|    | 接種予約                                                                                       |      | 接種予約確認                                      |    | 接種予約確認                                                  |    |
|    | 接種会場<br>【妊婦本人枠申込】「母子健康手帳」必須                                                                |      | 来場できなくなった場合は、速やかに予定のキ<br>ャンセルまたは変更を行ってください。 |    | 来場できなくなった場合は、速やかに予定(<br>ャンセルまたは変更を行ってください。              | のキ |
|    | <b>ワクチンの種類</b><br>モデルナ社ワクチン                                                                |      | 接種会場<br>【 <b>妊婦本人枠申込】</b> 「母子健康手帳」必須        |    | <b>接種会場</b><br>新構浜国際ホテルマナーハウス(南館)                       |    |
|    | 希望日時                                                                                       | •    | <b>ワクチンの</b> 種類<br>モデルナ社ワクチン                |    | 接種予約が完了しました                                             |    |
|    | 2021年 7月 21日 19:45 ~ 20:00                                                                 |      | 希望日時(1回目)<br>2021/7/21 19:45~20:00          |    | マイページ                                                   |    |
|    | 次へ                                                                                         |      |                                             |    | 内容を修正                                                   |    |
|    |                                                                                            |      | 内容を修正                                       |    | 予約を確定する                                                 |    |
|    | 😳 よくある質問を調べる                                                                               |      | 予約を確定する                                     |    |                                                         |    |
|    |                                                                                            |      | 💬 よくある質問を調べる                                |    | 💬 よくある質問を調べ                                             | 3  |
| 13 | 新型コロナワクチン 接種子約サイト 三<br>戦斗法を用いのつ<br>マイページ                                                   |      |                                             |    |                                                         |    |
|    | ログインID(10桁の仮接種券番号)                                                                         |      |                                             |    |                                                         |    |
|    | <b>メール受信設定</b><br>受信する                                                                     |      |                                             |    |                                                         |    |
|    | セキュリティ後ののため、古べての情報は特別間にしております。<br>登録機構は情報変更ポウンから変更することができますが全ての項目<br>を再度入力する形になるのでと注意ください。 |      |                                             |    |                                                         |    |
|    | 登録情報変更                                                                                     |      |                                             |    |                                                         |    |
|    | メール受信設定                                                                                    |      |                                             |    |                                                         |    |
|    | 1回目予約 予約済                                                                                  |      |                                             |    |                                                         |    |
|    | 接種会場<br>【 <b>妊婦枠申込】</b> 「母子釀康手帳」必須                                                         | 1    | 回日の予約完了                                     |    |                                                         |    |
|    | ワクチンの種類<br>モデルナ社ワクチン<br>予約日時                                                               |      |                                             |    |                                                         |    |
|    | 2021/7/21 19:45 ~ 20:00<br>会場情報を見る                                                         |      |                                             |    |                                                         |    |
|    | 予約変更                                                                                       |      |                                             |    |                                                         |    |
|    | 予約キャンセル                                                                                    |      |                                             |    |                                                         |    |
|    | 2回目予約                                                                                      |      |                                             |    |                                                         |    |
|    | 技種会場<br>-<br>  ワクチンの種類                                                                     | 続(   | ナて2回目の予約を                                   |    |                                                         |    |
|    | - 予約日時                                                                                     | ЧX?  | る場口はここでクリノ                                  |    |                                                         |    |
|    | 新規予約                                                                                       |      |                                             |    |                                                         |    |
|    | 💬 よくある質問を調べる                                                                               |      |                                             |    |                                                         |    |

### 登録いただきましたメールアドレス宛に以下のようなメールを配信させていただきます。

#### 注意事項:「登録完了メール」は、下記メールアドレスより送信されますのでドメイン指定 されている方は解除頂きますようお願い致します。 「仮接種券番号のご案内メール」 info@mail.vaccines.sciseed.jp

| 予約完了:新型コロナワクチンの接種予約が完了しました                                                                                                    |
|----------------------------------------------------------------------------------------------------|
| info@mail.vaccines.sciseed.jp <info@mail.vaccines.sciseed.jp></info@mail.vaccines.sciseed.jp>                                                                                                    |
| <b>宛先:</b><br>組織コード:<br>接種券番号:<br>操作区分:新規予約                                                                                                    |
| 予約が完了したのでお知らせします。<br>予約日時や会場などの詳細はマイページからご確認ください。                                                                                                    |
| マイページURL<br><u>https://jpn01.safelinks.protection.outlook.com/?</u><br><u>url=https%3A%2F%2Fbiz.vaccines.sciseed_in%2Fi0051&amp;:data=04%7C01%7Cv_sbirai255%40itb_co</u><br><u>r</u> メール上にあるこちらのリンクをクリックするとマイページにて 20<br>2 予約状況をご確認できます。<br><u>bit_protok_inavywitc_rvc.toryini/scister_ioobspiries/2contexting.stitere.com/</u> |
| GNhcOcXOOquc%3D&:reserved=0<br>※こちらのメールは、株式会社サイシードが提供する『コロナワクチン接種予約システム』に登録したメールアドレスに配<br>信しております。<br>心当たりが無い方は、各ページを管理する担当者までお問い合わせください。<br>このメールは送信専用メールアドレスから送信されています。<br>このままご返信いただいてもお答えできませんのでご了承ください。                                                                                                    |
| 新型コロナワクチン 接種予約サイト                                                                                                    |